آموزش ثبت درخواست شرکت در المپیاد ورزشی بازنشستگان، سال ۱٤۰۲

با نام کاربری و رمز عبور خود وارد سما شده، مطابق تصاویر زیر اقدام کنید:

- ۱- منوی «رفاهی»
- ۲- قسمت «المپیاد ورزشی بازنشستگان» / «ثبت نام المپیاد ورزشی»،

| سیستم مالی | 🖉 مفحه اصلی | ·                      | • 🗍 التمغاب          | ن المعالية المحمد المحمد محمد المحمد محمد محمد محمد محمد محمد محمد محمد |                                                                        | = 🖪 جستجو                                                               |
|------------|-------------|------------------------|----------------------|----------------------------------------------------------------------------------------------------|------------------------------------------------------------------------|-------------------------------------------------------------------------|
|            | رقاهی       | زیرسیستم کنترل محاصبات | یر<br>زیرسیستم اشخاص | وام                                                                                                    | پېشخوان                                                                | ی<br>افاهی                                                              |
| ^          |             |                        |                      |                                                                                                    | ت کارت اعتباری هوده کارت<br>کارت اعتباری هوده کارت                     | کارت اعتباری هوده کارت ۸۰ کارت اعتباری هوده کارت کارت اعتباری موده کارت |
|            |             |                        |                      |                                                                                                    | می درخواست صدور کارت هوده کارت<br>و درخواست تغییر وضعیت کارت هوده کارت | درخواست صدور کارت هوده<br>گارت                                          |
| ~          |             |                        |                      |                                                                                                    | میت کارت صبا<br>مکمت کارت میا                                          | درخواست تغییر وضعیت کارت<br>یوده کارت                                   |
| ^          |             |                        |                      |                                                                                                    | المیاد ورزشی بازنشستگان<br>المیاد ورزش بازنشستگان                      | مکمت کارت صبا میک<br>حکمت کارت صبا                                      |
|            |             |                        |                      |                                                                                                    | 🙎 ثبت نام العيباد ورزشی                                                | درخواست صدورحکمت کارت<br>یها                                            |
|            |             |                        |                      |                                                                                                    |                                                                        | 🧟 ابطال حکمت کارت صیا                                                   |
|            |             |                        |                      |                                                                                                    |                                                                        | المیاد ورزشی بازنشستگان المیاد ورزشی بازنشستگان                         |
|            |             |                        |                      |                                                                                                    |                                                                        | 🧝 ثبت نام المپیاد ورزشی                                                 |
|            |             |                        |                      |                                                                                                    |                                                                        |                                                                         |
|            |             |                        |                      |                                                                                                    |                                                                        |                                                                         |

۳- گزینه «جدید» را انتخاب نمایید:

|              |           |       |                |               |             |            |                       |                      |          |          | ~~~~         |      |              |                                             |
|--------------|-----------|-------|----------------|---------------|-------------|------------|-----------------------|----------------------|----------|----------|--------------|------|--------------|---------------------------------------------|
|              |           |       |                |               |             |            |                       |                      |          |          | بایگانی      | 6    |              | رىۋاھى                                      |
| : 8 8        |           |       |                |               |             |            |                       |                      |          |          |              | ايي  | جديد بازيا   | - 18                                        |
| تاريخ ويرايش | تاريخ تبت | وضعيت | منطقه نمایندکی | دفتر نمایندگی | نوع درخواست | وضعيت دوره | نوع شرکت کنندکان دوره | مکان برگزاری مسابقات | نام رشته | نام دوره | نام خانوادگی | pi i | سماره پرسنلی | کارت اعتباری هوده کارت                      |
| Q 0          | ų         | ų     | ų              | ų             | ų           | ų          | ų                     | ų                    | ų        | ų        | ų            | ~ /  | <u> </u>     | متباری هوده کارت                            |
|              |           |       |                |               |             |            |                       |                      |          |          |              | `۳`  |              | درخواست صدور کارت هوده<br>ر کارت            |
|              |           |       |                |               |             |            |                       |                      |          |          |              |      |              | درخواست تغییر وضعیت کارت<br>موده کارت       |
|              |           |       |                |               |             | طلاعات     | بدون ا                |                      |          |          |              |      |              | حکمت کارت صیا 🔨<br>کارت میا                 |
|              |           |       |                |               |             |            |                       |                      |          |          |              |      |              | درخواست صدورحکمت کارت<br>صیا                |
|              |           |       |                |               |             |            |                       |                      |          |          |              |      |              | ابطال حکمت کارت صبا                         |
|              |           |       |                |               |             |            |                       |                      |          |          |              |      |              | المپیاد ورزشی بازنشستگان<br>رزشی بازنشستگان |
|              |           |       |                |               |             |            |                       |                      |          |          |              |      |              | ثبت نام المپیاد ورزشی                       |
|              |           |       |                |               |             |            |                       |                      |          |          |              |      | 0            | L                                           |
|              |           |       |                |               |             |            |                       |                      |          |          |              |      |              |                                             |
|              |           |       |                |               |             |            |                       |                      |          |          |              |      |              |                                             |
|              |           |       |                |               |             |            |                       |                      |          |          |              |      |              |                                             |
|              |           |       |                |               |             |            |                       |                      |          |          |              |      |              |                                             |
|              |           |       |                |               |             |            |                       |                      |          |          |              |      |              |                                             |

۴- با توجه به نوع درخواست (ثبت، ويرايش، انصراف) مطابق شكل، گزينه «ثبت» را انتخاب كنيد.

|                                                                                                    |                                                                                                    |                                                                                                    |                                                                                                    | 🗙 ثبت نام در مسابقات ورزشی - |
|----------------------------------------------------------------------------------------------------|----------------------------------------------------------------------------------------------------|----------------------------------------------------------------------------------------------------|----------------------------------------------------------------------------------------------------|------------------------------|
|                                                                                                    |                                                                                                    | <i>ç</i> —,-                                                                                                    | ·                                                                                                    |                              |
| 19°YY/11/05                                                                                              | تاریخ بازنشستگی:                                                                                         | نمايندگي اهواز غرب                                                                                                    | دفتر نمایندگی:                                                                                                    |                              |
|                                                                                                    |                                                                                                    | برقرار و ذخیره                                                                                                    | وضعیت مستمری:                                                                                                    |                              |
|                                                                                                    |                                                                                                    |                                                                                                    | مشخصات آخرين كارفرما بازنشسته                                                                                                    |                              |
| مديريت برنامه ريزي تلفيقي                                                                                | مديريت:                                                                                                  | شركت ملي نفت ايران                                                                                                    | شرکت:                                                                                                    |                              |
| دفتررئیس                                                                                                 | سازمان فرعی:                                                                                             | مركزاطلاعات مديريت وسامانه ها                                                                                                    | سازمان:                                                                                                    |                              |
| رخواست شما به معنی پذیرش این مفاد می باشد :<br>ر تشخیص داده شود، <u>از حضور ورزشکار در ادامه مسابقات</u> | ت اطلاع شما آورده شده اند و ثبت د<br>ت در مسابقات الزامی است.<br>ر هر زمانیکه گواهی ارائه شده فاقد اعتبا | ارد اشاره شده در ادامه ملاحظاتی هستند که چه،<br>نوط به ا <u>جراز شایط برگزاری از هرحیت می باشد.</u><br>ت <u>ورزش مناصب بارشته ورزشی ثبت نامی،</u> جهت شرک<br><u>ت و</u> مسئولیت صحت آن به عهده متقاضی بوده و در | کاربر گرامی توجه داشته باشید، مو<br>۱. برگزاری هر مرحله از مسابقات م<br>۲. به همراه داشتن <u>ایسه و تجهیزا</u><br>۳. <u>ارائه گواهی سلامت الزامی اس</u><br>جاهد شد. |                              |
| ِ مسابقه برای شما فراهم می باشد.                                                                         | ابقات <u>ضروری ا</u> ست.<br>می باشد.<br>رایش رشته انتخابی وانصراف از شرکت در                             | رزشی انتخابی و آشنایی با مقررات و ضوابط برگزاری مس<br>د در هر مرحله منوط به <u>اجراز شرایط برگزاری از هر چیپت</u><br>ت نام در یک دوره <u>تا زمانی که دوره فعال باشد</u> امکان و                                 | ۴ . (اشتن حداقل مهارت در رشته و<br>۵ . برگزاری و تداوم اجرای مسابقات<br>۶ . توجه داشته باشید در صورت ثب                                                             |                              |
|                                                                                                    | (                                                                                                    | تخاب                                                                                                    | نوع درخواست:*                                                                                                    | B                            |
|                                                                                                    |                                                                                                    |                                                                                                    | توضيحات:                                                                                                    | · ~ •                        |
|                                                                                                    |                                                                                                    | يرايش                                                                                                    | 9                                                                                                    |                              |
|                                                                                                    |                                                                                                    |                                                                                                    |                                                                                                    |                              |
|                                                                                                    |                                                                                                    |                                                                                                    |                                                                                                    |                              |
|                                                                                                    |                                                                                                    |                                                                                                    | ل ثبت 🗸                                                                                                    |                              |

۵- انتخاب دوره مربوطه طبق لیست

| · ©               | ٿيت                               | نوع درخواست:*<br>ال قوانین ثبت نام را می پذیرم<br>اطلاعات تکمیلی |  |
|-------------------|-----------------------------------|------------------------------------------------------------------|--|
| الایان سال ۱۳۹۲ م | انتخاب<br>المیاد ورزشی بازنشستگار | انتخاب دوره*<br>کی<br>توضیعات:                                   |  |
|                   |                                   |                                                                  |  |

۶- انتخاب رشته ورزشی از لیست

| نوع درخواست:*                | ثبت                            | - 🛛         |                                        |                                                          |   |
|------------------------------|--------------------------------|-------------|----------------------------------------|----------------------------------------------------------|---|
| 🗸 قوانین ثبت نام را می پذیرم |                                |             |                                        |                                                          |   |
| اطلاعات تكميلى               |                                |             |                                        |                                                          |   |
| انتخاب دوره:*                | المپياد ورزشي بازنشستگان آقايا | ال ۱۴۰۲ 🕲 🔹 | انتخاب رشته:*                          | انتخاب                                                   | • |
| ضمیمه گواهی سلامت پزشکی:     | *                              |             | 43                                     | شناي بازنشستگان آقايان                                   |   |
|                              |                                |             | ~~~~~~~~~~~~~~~~~~~~~~~~~~~~~~~~~~~~~~ | آمادگي جسماني بازنشستگان آقايا                           |   |
| توضيحات:                     |                                |             | · · · · · · · · · · · · · · · · · · ·  | دارت بازنشستگان افایان<br>تنیس روی میز بازنشستگان آقایان |   |
|                              |                                |             |                                        | شطرنج بازنشستگان آقایان                                  |   |
|                              |                                |             |                                        | بدمینتون بازنشستگان آقایان                               |   |
|                              |                                |             |                                        |                                                          |   |
|                              |                                |             |                                        |                                                          |   |

- ۲- بارگذاری «ضمیمه گواهی سلامت پزشکی» و یا «تعهدنامه متقاضی» مبنی بر ارائه گواهی سلامت تا پیش از شرکت در مسابقات
  - ۸- انتخاب گزینه «ثبت» درخواست و اتمام فرآیند

|      | نوع درخواست:*                | ثيت                                      | - 🕲 |               |                        |     |
|------|------------------------------|------------------------------------------|-----|---------------|------------------------|-----|
|      | 🗸 قوانین ثبت نام را می پذیرم |                                          |     |               |                        |     |
|      | اطلاعات تكميلى               |                                          |     |               |                        |     |
|      | انتخاب دوره:*                | المپياد ورزشي بازنشستگان آقايان سال ۱۴۰۲ | - © | انتخاب رشته:* | دارت بازنشستگان آقایان | - 🕲 |
| <⇒ ♥ | 💊 ضمیمه گواهی سلامت پزشکی:*  | F00 F00                                  | @▼  |               |                        |     |
|      | توضيحات:                     |                                          |     |               |                        |     |
|      |                              |                                          |     |               |                        |     |
|      |                              |                                          |     |               |                        |     |
|      |                              |                                          |     |               |                        |     |

\* در خصوص بند ۲، در صورت عدم همراه داشتن گواهینامه «سلامت پزشکی»، در هر زمان از اجرای مسابقات، از ادامه فعالیت شرکتکننده جلوگیری به عمل خواهد آمد؛ بنابراین لازم است تا پیش از شرکت در مسابقات، گواهینامه مربوطه تهیه و تصویر آن، در سما با انتخاب گزینه «ویرایش ضمیمه» بارگذاری گردد.

امور فرهنگی، ورزشی و گردشگری بازنشستگان مرداد ماه ۱۴۰۲